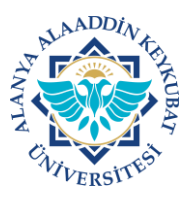

## ALANYA ALAADDİN KEYKUBAT ÜNİVERSİTESİ ELEKTRONİK BELGE YÖNETİM SİSTEMİ (EBYS) KULLANICI KILAVUZU EL KİTABI <u>VEKALET İŞLEMLERİ</u>

Görevinizden izinli (yıllık, mazeret vs.) olarak ayrıldığınızda birim amirinizin de bilgisi dahilinde görevinize dönene kadar yerinize vekil bırakmanız gerekmektedir.

Vekalet işlemleri EBYS'de bulunan <u>**"Kişisel Bilgiler"**</u> menüsünden yapılmaktadır.

Vekalet bırakma işlemleri aşağıda belirtilen işlemlere göre yapılır.

A) <u>VEKALET MENÜSÜNE GİRİŞ</u>

1. Ana Ekranda; "Kullanıcı Rolü>>>Kişisel Bilgiler>>><u>Vekalet</u>" tıklanır.

|                |            | ິ ຈ 🛣                                                                                                   | Alanya Alaaddin Keykubat Üniversitesi<br>Kisisel Savfam |                      | Per 15.6.2023 V 🕼 🕥 TR 👩 Billişt Dal Baş Teknik. Y 🗸 🖓 |
|----------------|------------|----------------------------------------------------------------------------------------------------|---------------------------------------------------------|----------------------|--------------------------------------------------------|
|                | 2 <b>D</b> |                                                                                                    | 2                                                       | Э о                  | L Kişisel Bilgiler<br>Lis Bilşil Dai Baş SY            |
| 🏠 Kisayollar   |            | Bugün Gelen Bilgilendirmelerim                                                                          | Bugün Gelen Görevlerim                                  | Bugün İmzaladıklarım | 1 Yaz.Hiz.Şub.Müd Teknik. m                            |
| 🖒 Evrak        |            | Görevlerim                                                                                              |                                                         |                      | ara 🕒 Qkış                                             |
| 🖿 Klasörler    |            |                                                                                                    |                                                         |                      |                                                        |
| 🗠 Raporlar     |            | Imzalamanız İçin İzin Evrakı Gelmiştir. (TEST (128219) [DAĞITIM YERLE]<br>Çağlar İslamoğlu / İzin Formu | RINE])                                                  |                      | 🖵 💶 14 Haz 15:45 💷 🗎                                   |
| 🛃 Tanımlamalar |            | İzin Talep Evrakının Bilgilerini Güncelleyiniz. (2150612 [128218])<br>Çağlar biamağlu / İzin Farmu      |                                                         |                      | 🗖 14 Haz 15:44 💷 🖀                                     |
| Q Yardim       |            |                                                                                                    |                                                         |                      |                                                        |
| ථ Oks          |            |                                                                                                    |                                                         |                      |                                                        |
|                |            | Yaz,Hiz,Şub,Müd, - Teknik,Bil.lşl,Dai.Baş, - Teknik,- 2Bil.lşl,Dai.Baş                                  | - SY                                                    |                      |                                                        |
|                |            | 0                                                                                                    |                                                         | Bilgilendirmeleri Ka | apat 🔍 Toplu Görev Tamamlama 💮 Tümünü Göster           |
|                |            | Kurum Haberleri                                                                                         |                                                         |                      |                                                        |
|                |            | Kutun naschen                                                                                           | Kategori A X                                            |                      |                                                        |
|                |            | <ul> <li>Kurum haberi bulunamadı.</li> </ul>                                                            |                                                         |                      |                                                        |
|                |            |                                                                                                    |                                                         |                      |                                                        |
|                |            |                                                                                                    |                                                         |                      |                                                        |
|                |            |                                                                                                    |                                                         |                      |                                                        |
|                |            |                                                                                                    |                                                         |                      |                                                        |
|                |            |                                                                                                    |                                                         |                      |                                                        |
|                |            |                                                                                                    |                                                         |                      |                                                        |
|                |            |                                                                                                    |                                                         |                      |                                                        |
|                |            |                                                                                                    |                                                         |                      |                                                        |
|                |            |                                                                                                    |                                                         |                      |                                                        |
|                |            |                                                                                                    |                                                         |                      |                                                        |
|                |            |                                                                                                    |                                                         |                      |                                                        |

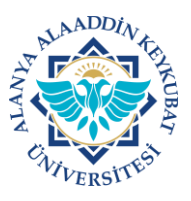

## ALANYA ALAADDİN KEYKUBAT ÜNİVERSİTESİ ELEKTRONİK BELGE YÖNETİM SİSTEMİ (EBYS) KULLANICI KILAVUZU EL KİTABI <u>VEKALET İSLEMLERİ</u>

| < ☆                                                  |                                                           | Alanya Alaa             | ddin Keykubat Üniversitesi<br><sub>Neisel Bilgler</sub> |                           | Per 15.6.2023 📣 🔕 TR 🄇 | Bilisi Dei Bes |
|------------------------------------------------------|-----------------------------------------------------------|-------------------------|---------------------------------------------------------|---------------------------|------------------------|----------------|
|                                                      | Vekil                                                     | Vekalet Veren Kullanıcı | Vekalet Başlangıcı                                      | Vekalet Bitişi            | Rol Yetkileri          | Kimlik         |
|                                                      |                                                           |                         |                                                         |                           |                        |                |
|                                                      |                                                           |                         |                                                         |                           |                        |                |
|                                                      |                                                           |                         |                                                         |                           |                        |                |
|                                                      | 0-0 Toplam: 0                                             |                         |                                                         |                           |                        |                |
| Genel Bilgiler                                       | Bil.işl.Dal.Baş Teknik.                                   |                         | -                                                       |                           |                        |                |
| Yetkilendirme                                        |                                                           |                         |                                                         |                           |                        |                |
| Vekalet                                              | Vekalet Başlangıcı                                        |                         | <u> </u>                                                |                           | Şu Andan Başlat        |                |
| Diğer<br>Kullanıcı Gruplarım                         |                                                           |                         |                                                         |                           |                        |                |
| Kullahici Gruplahin                                  | Vekalet Bitişi                                            |                         | 23:59                                                   |                           | Tarihleri Temizle      |                |
|                                                      | Vekil                                                     |                         |                                                         |                           |                        |                |
|                                                      |                                                           |                         |                                                         |                           |                        |                |
| A                                                    | Vekalet Sebebi                                            |                         |                                                         |                           |                        |                |
| Başkanlığı                                           | Durum<br>Vekil Yok                                        |                         |                                                         |                           |                        |                |
| Birimi: Bilgi İşlem Daire Başkanlığı<br>Durum: Aktif | Vekalet süresince yapılacak işlemleri t                   | belirleyiniz.           |                                                         |                           |                        |                |
| Sisteme Son Giriş: 15.06.2023 13:21                  | Vekalet öncesi erişimi olan evrakları                     | da görsün.              | V Evrak görüntüleyebilsin.                              | Evrak imzalayabilsin.     |                        |                |
| 🕒 caglar.islamoglu@alanya.edu.tr                     | 🗸 Evrak notlannı görebilsin.                              |                         | V Evrak güncelleyebilsin.                               | 🗸 Evrak paraflayabilsin.  |                        |                |
|                                                      | - / Codd Ve dediate Duels Checkline                       |                         | V Evrak ekleyebilsin.                                   | 🗸 Evrak için görüş alabi' | ilsin.                 |                |
|                                                      | <ul> <li>Geçici kaybedilmiş Evraki Görebilsini</li> </ul> |                         |                                                         |                           |                        |                |

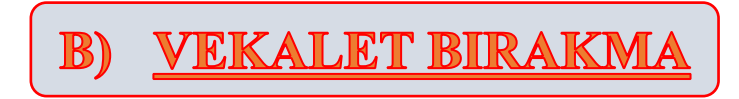

 Gelen ekranda; Vekalet başlangıç ve bitiş tarihi ile saatleri ve Vekil seçilerek <u>"Vekaleti Kaydet"</u> tıklanır.

| * ☆                                                                                                | Alanya Alaaddin Keykubat Üniversitesi Per<br>Kosed Bilder                                               |                                                            |                         |                                                                           |                   | - 15.6.2023 📣 🕲 TR 🥡 Billpi Dai Bar, - Tekrik Y<br>15:20 |  |
|----------------------------------------------------------------------------------------------------|----------------------------------------------------------------------------------------------------|------------------------------------------------------------|-------------------------|---------------------------------------------------------------------------|-------------------|----------------------------------------------------------|--|
|                                                                                                    | Vekii V                                                                                                 | (ekalet Veren Kullanıcı                                    | Vekalet Başlangıcı      | Vekalet Bitişi                                                            | Rol Yetkileri     | Kimlik                                                   |  |
| Ganal Billine                                                                                      | 0-0 Toplam: 0<br>Kimilik<br>Bill Jej Dal.Bag Teknik,                                                    |                                                            |                         |                                                                           |                   |                                                          |  |
| Vekalet                                                                                            | Vekalet Başlangıcı                                                                                      | Ē                                                          | 00:00                   |                                                                           | Şu Andan Başlat   |                                                          |  |
| Kullanıcı Gruplarım                                                                                | Vekalet Bitişi<br>Vekil                                                                                 | iii)<br>ا                                                  | 23:59                   |                                                                           | Tarihleri Temizle | E                                                        |  |
| Amirinin Birimi: Big Işlem Dare<br>Başkanlığı<br>Birimi: Big İşlem Dare Başkanlığı<br>Durum: Aleri | Vekalet Sebebi<br>Dunon<br>Vekil Yok<br>Vekalet süresince yapılacak işlemleri belirleyi                 | ti.                                                        |                         |                                                                           |                   |                                                          |  |
| Sisteme Son Giriş: 15.06.2023 13:21                                                                | <ul> <li>Vekalet öncesi erişimi olan evrakları da görsün</li> <li>Evrak notlannı göreblisin.</li> </ul> | <ul> <li>Evrak görüntül</li> <li>Evrak görüntül</li> </ul> | eyebilsin.<br>rebilsin. | <ul> <li>Evrak imzalayabilsin.</li> <li>Evrak paraflayabilsin.</li> </ul> |                   |                                                          |  |
|                                                                                                    | 🧹 Geçici Kaydedilmiş Evrakı Görebilsin                                                                  | V Evrak ekleyebit                                          | sin.                    | 🗸 Evrak için görüş alabilisin.                                            |                   |                                                          |  |

2. Vekalet bırakma işlemi tamamlanmıştır.

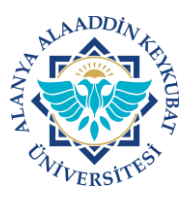

## C) <u>VEKALET BİLGİLERİNİ GÜNCELLEME VEYA</u> <u>İPTAL ETME</u>

1. Vekalet ekranında kayıtlı vekalet seçilir ve normal vekalet kaydetme işlemleri gibi Vekalet başlangıç ve bitiş tarihi ile saatleri ve Vekil bilgileri güncellenebilir veya <u>iptal sebebi</u> yazılarak <u>"Vekaleti İptal Et"</u> tıklanır.

| * ☆                                             |                                                     | Alanya Alaaddin Keykubat Universitesi<br>Kojaal Baglar |                    |                |                                                              | Ref 156.2023 📣 🕼 🛪 المالية المالية مالية المالية المالية المالية المالية المالية المالية المالية المالية المالية المالية المالية المالية المالية المالية المالية المالية المالية المالية المالية المالية المالية المالية المالية المالية المالية المالية المالية المالية المالية المالية المالية المالية |  |  |
|-------------------------------------------------|-----------------------------------------------------|--------------------------------------------------------|--------------------|----------------|--------------------------------------------------------------|----------------------------------------------------------------------------------------------------|--|--|
|                                                 | Véki<br>Tufan Kocak (Cašlar Islamožiu Vekaletiula)  | Vekalet Veren Kullanırı<br>Cağlar İslamoğlu            | Vekalet Baslanerci | Vekaler Bitisi | Rol Vetkileri<br>Görüntüle Güncelle File İmza Paraf Görüsüne | Kimlik<br>Bil isl Dal Bas - Teknik                                                                                                    |  |  |
|                                                 | rener ragen (delar, nonringlin, tenerch) ist        | Jogan annuðja                                          |                    |                | Generating, Generating, Erics, in Koy, Grand, Genergenie     | and the strength of the strength                                                                                                    |  |  |
|                                                 | 1-1 Toplam: 1<br>Ximlik                             |                                                        |                    |                |                                                              |                                                                                                    |  |  |
| ienel Bilgiler                                  | Bil.lşl.Dai.Baş, - Teknik,                          |                                                        | -                  |                |                                                              |                                                                                                    |  |  |
| etkilendirme<br>lekalet                         | Vekalet Baglangor<br>15.06.2023                     |                                                        | m 00:00            |                |                                                              |                                                                                                    |  |  |
| ližer                                           |                                                     |                                                        |                    |                | - *                                                          | u Andan Başlat                                                                                                    |  |  |
| ullanıcı Gruplarım                              | Vekalet Bitigi<br>16.06.2023                        |                                                        | <u>23:59</u>       |                | π                                                            | arihleri Temizle                                                                                                    |  |  |
|                                                 | Vekil<br>Tufan Koçak                                |                                                        |                    |                |                                                              |                                                                                                    |  |  |
|                                                 | Vekalet Sobebi<br>Yillik izin                       |                                                        |                    |                |                                                              |                                                                                                    |  |  |
| Amirinin Birimi: Bilgi İşlem Daire<br>Başkanlığ | Durum                                               |                                                        |                    |                |                                                              |                                                                                                    |  |  |
| Birimi: Bigi İşlem Daire Başkanlığı             | Aktif                                               |                                                        |                    |                |                                                              |                                                                                                    |  |  |
| Durum: keif                                     | vekalet iptali                                      |                                                        |                    |                |                                                              |                                                                                                    |  |  |
| Sistema con Chier II or 2022 I con              |                                                     |                                                        |                    |                |                                                              |                                                                                                    |  |  |
| sisteme on dirig. 15.06.2025 16.05              | İptal Sebebi                                        |                                                        |                    |                |                                                              |                                                                                                    |  |  |
| 🖼 caglar.islamoglu@alanya.edu.tr                | Ø Vekaleti İptal Et                                 |                                                        |                    |                |                                                              |                                                                                                    |  |  |
|                                                 | Vekalet süresince yapılacak işlemleri belirleyiniz. |                                                        |                    |                |                                                              |                                                                                                    |  |  |
|                                                 | Vekalet öncesi erişimi olan evrakları da görsün.    | 🗸 Evraic                                               | örüntüleyebilsin.  |                | Verak imzalayabilsin.                                        |                                                                                                    |  |  |
|                                                 | V Evrak notlarını görebilisin.                      | V Evraks                                               | üncelleyebilsin.   |                | V Evrak paraflayabilsin.                                     |                                                                                                    |  |  |
|                                                 | V Geçici Kaydedilmiş Bırakı Görebilsin              | J Evrake                                               | kleyebilsin.       |                | Evrak için görüş alabilsin.                                  |                                                                                                    |  |  |
|                                                 |                                                     |                                                        |                    |                |                                                              |                                                                                                    |  |  |

2. Vekalet güncelleme veya iptal işlemi tamamlanmıştır.